## **Use Discover Tool**

Last Modified on 03/19/2025 1:53 pm CDT

**Discover** is a tool which allows users to self-enroll in **Community Groups** in D2L. Students can freely enroll or unenroll themselves from most Community Groups in the Discover tool without needing to be added or approved by the Group Manager of the Community Group.

## **Use the Discover Tool to Enroll in Courses**

1. From the Navbar on the D2L Homepage, select [Collaboration] followed by [Discover].

**NOTE**: When attempting to access **Discover**, please make sure you are **NOT** within a course. You must be on the **D2L Homepage**, the same page where you can see your **Course List**.

| ty Tools 🗸 | Collaboration ~ | VTAC Sup |
|------------|-----------------|----------|
|            | Discover        |          |
| Courses    | ePortfolio      |          |
| Pinnec     | IntelliWriter   |          |

2. A list of community groups available for self-enrollment will appear. Click on the community group you would like to enroll in. You can also use the **[Search]** bar if needed.

**NOTE**: Community Groups meant for students usually include the word **Student** in their name.

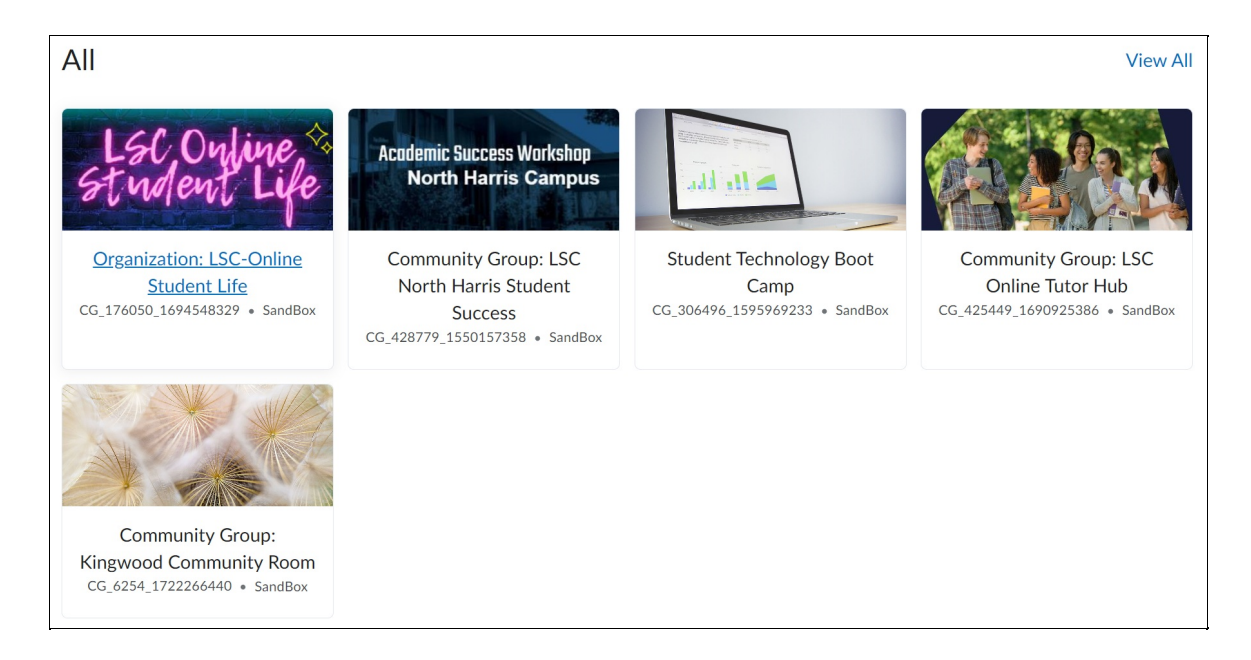

3. You will see the title of the community group and course info on the right. To enroll, select **[Enroll in Course]** below the title.

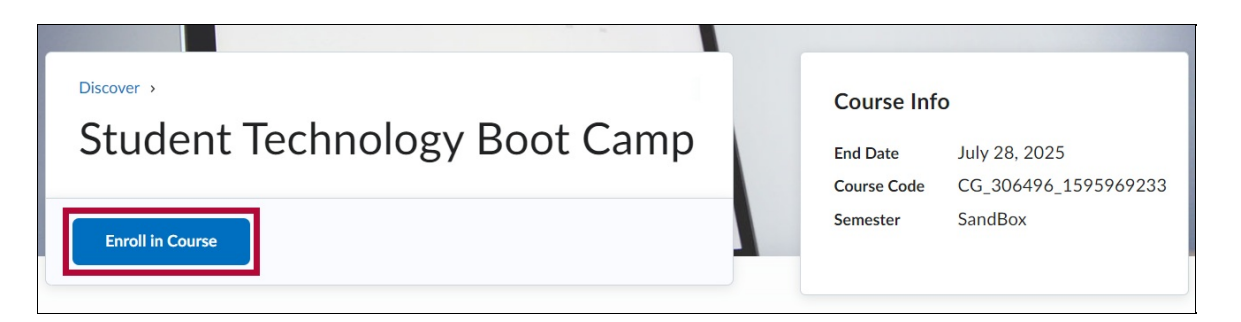

**NOTE:** In some cases, you may need to request approval to be enrolled. In which case you can select **[Request Approval]** and a group manager will need to approve your enrollment.

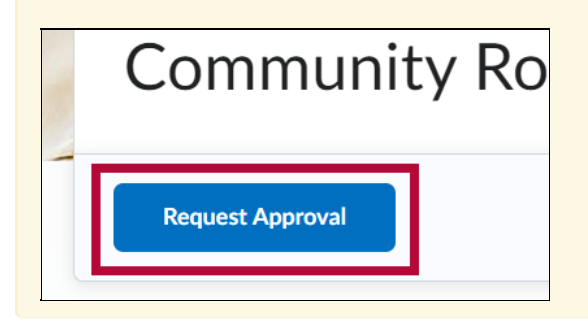

4. You will see a pop-up message confirming that you have enrolled. Click [OK].

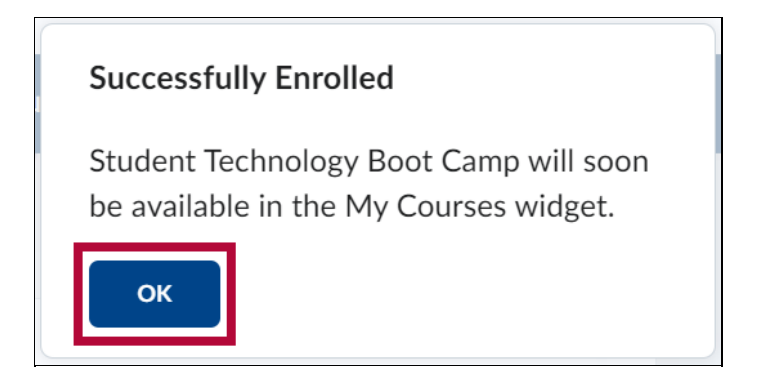

5. Click on the button that says **[Open Course]** to enter the course you've just enrolled in.

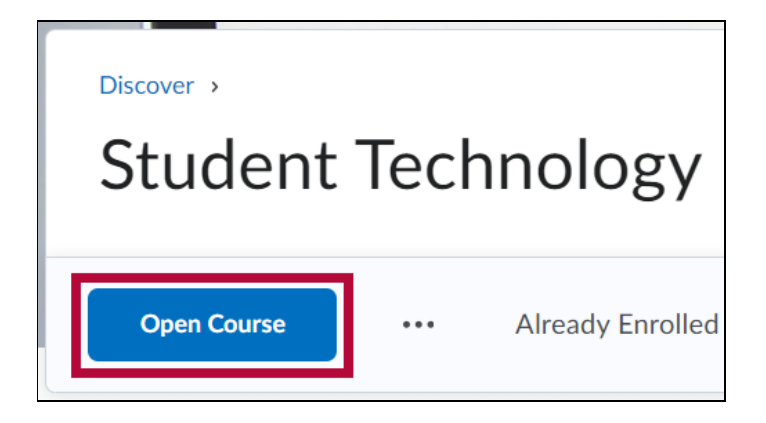

## **Use the Discover Tool to Un-enroll in Courses**

1. From the Navbar on the D2L Homepage, select [Collaboration] followed by [Discover].

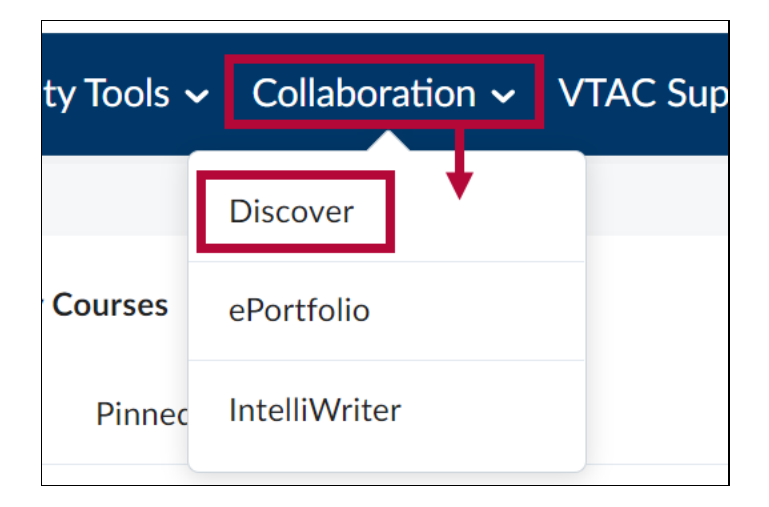

2. On the Discover page, select [Browse All Content].

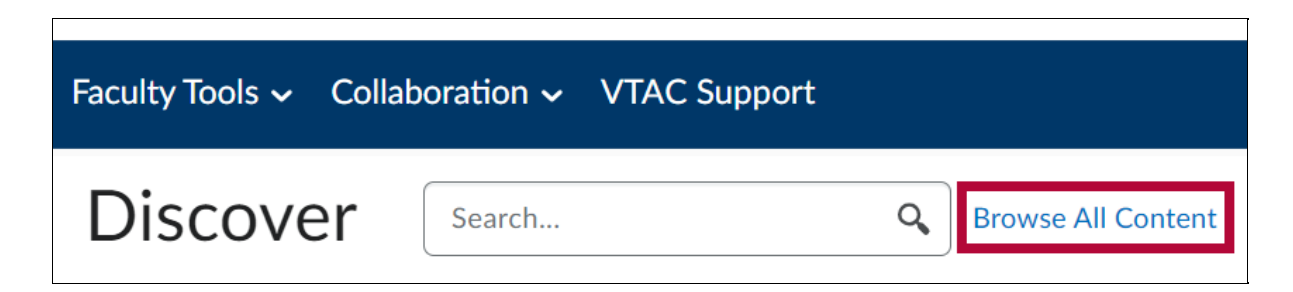

3. Select [Sort: Most Relevant] and choose [Already Enrolled] instead from the dropdown.

| Search                                          |                                                   | ٩ | Sort: Most Relevant |
|-------------------------------------------------|---------------------------------------------------|---|---------------------|
| 4 of 4 results                                  |                                                   |   |                     |
| sc, Online                                      | Organization: LSC-Online Student Life             | ~ | ' Most Relevant     |
| unterni Lip                                     |                                                   | _ | Updated             |
| codemic Success Workshop<br>North Harris Campus | Community Group: LSC North Harris Student Success |   | New                 |

4. Choose the Discover course you wish to **un-enroll** in.

| ion ~ VTAC Support                                            |                   |           |
|---------------------------------------------------------------|-------------------|-----------|
| Search                                                        | C Sort: Already E | nrolled 🗸 |
| 1-2 of 2 results Community Group: Professional Development LS | SC-Kingwood       |           |
| Student Technology Boot Camp                                  |                   |           |

5. Click the ellipses [...] followed by [Unenroll].

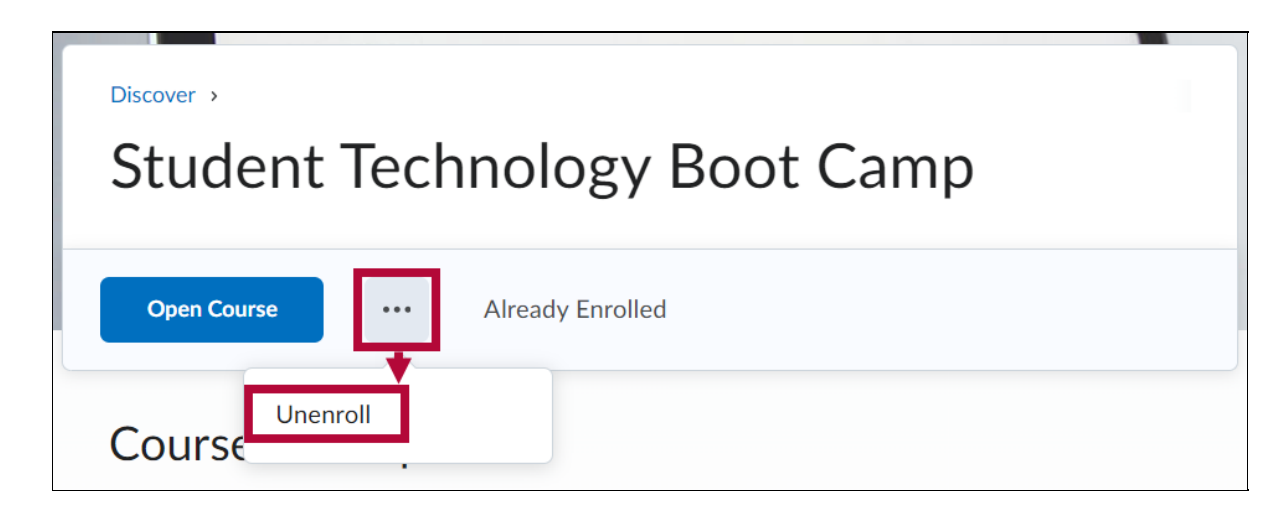

6. You will receive a confirmation message that your unenrollment is complete.

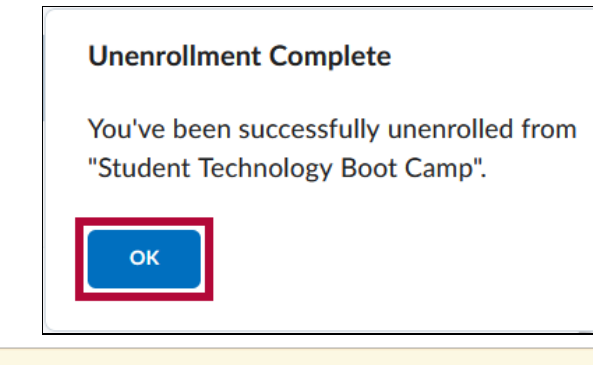

NOTE: You can re-enroll in any Discover course you un-enroll from.